## Graduate Research (HDR) Scholarship Appointment

## Principal Supervisor Quick Guide

## A. Initiating and submitting a scholarship appointment form

- 1. Log onto Salesforce https://utsadmin.lightning.force.com/
- 2. Start the scholarship appointment form (top right-hand corner).
- 3. Select the student.

UTS

- 4. Select the course.
- 5. Select the scholarship load.
- 6. Enter the scholarship details.
- 7. Enter the scholarship funding details by selecting the number of funding sources.
- 8. Enter the scholarship funding details for all funding sources.
- 9. Attach the required supporting documents.
- 10. After submitting the form, the Faculty HDR Team will review the scholarship request.

## B. Responding to the Faculty HDR Team's (RA) comments

- 1. If the Faculty HDR Team needs more information about the scholarship, you will receive an email notification requesting you to review a scholarship appointment form.
- 2. Note the bolded comments, click the link and log into Salesforce.
- 3. Depending on the RA's request, you can change:
  - a. Change the load category on the scholarship overview page and "Save" the changes.
  - b. Change the scholarship details by clicking "Edit" on the "Scholarships Details" and "Save" the changes.
  - c. Change the funding details by clicking "Edit" on the relevant "Funding Details" and "Save" the changes.
  - d. Attach additional documents by clicking "Upload Files" and attach the document.
- 4. Once you have updated or uploaded the requested information, select "Research Admin (RA)", enter your message addressing the RA's comments and click "Next" to submit the change.